Pass'Fablab Sublimation (création du fichier)

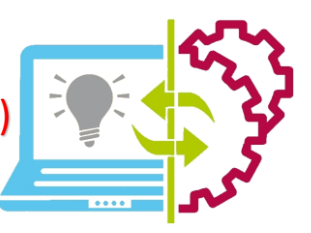

IP III

Libre office Draw

Lors de la réalisation d'objets personnalisés, vous devez créer un patron de votre model afin de l'imprimer et de transférer l'encre à l'aide de la presse, ce patron aura des dimensions *maximales* à respecter en fonction de l'objet choisis (voir grille de mesures ci-dessous.),

1) Choisir le format,

| Verre a whisky      | 6,5 x 21cm    |
|---------------------|---------------|
| Verre long drink    | 9 x 17,5cm    |
| Mugs                | 9 x 21cm      |
| Pot à crayons       | 9 x 21cm      |
| Plaque alu 10x10    | 10.5 x 10.5cm |
| Plaque alu 10x15    | 10.5 x 15.5cm |
| Plaque alu 13x18    | 13.5 x 18.5cm |
| Plaque alu 18x27    | 18.5 x 27.5cm |
| Plaque alu 30x30    | 30.5 x 30.5cm |
| Porte clé rectangle | 2,0 x 2,70cm  |
| Porte clé carré     | 2,30 x 2,30cm |
| Porte clé rond      | diam 2,50cm   |
| Porte clé ovale     | 2,90 x 2,40cm |
| Porte clé cœur      | 2,30 x 2,30cm |
| Sous verre carré    | 9.5 x 9.5cm   |
| Sous verre rond     | diam 9.5cm    |

| Puzzle carton                          | 20.5 x 29.5cm  |
|----------------------------------------|----------------|
| Sac bandoulière                        | 39 x28cm       |
| Housse de coussin sequins              |                |
| réversibles                            | 40 x 40cm      |
| Bloc ardoise cœur                      | 19.5 x 19.5cm  |
| Bloc ardoise carré                     | 15 x 15cm      |
| Sac « Tote Bag »                       | Pas de limites |
| Sac « non tissé » 100 g/m <sup>2</sup> | Pas de limites |
| Set de table                           | 28 x 39cm      |
| Housse de coussin sequins              |                |
| réversibles                            | 40 x 40cm      |
| Tapis de souris                        | 27.5 x 19.5cm  |
| Tablier de cuisine à carreaux          |                |
| noir                                   | 29 x 20.5cm    |
| Sac à pain                             | 25 x 29cm      |
| Sac à provisions poignées              | 38,5 x 34cm    |
| Tablier de cuisine chanvre             | 37 x 18cm      |

- 2) Ouvrir LibreOffice à l'aide d'un double clic gauche sur l'icône du bureau ou dans le menu démarré,
- 3) Cliquer sur Dessin Draw à gauche de la fenêtre (un document A4 vierge s'ouvre),
- 4) Créer la taille de votre page vierge en allant sur "PAGE" puis "PROPRIETES DE LA PAGE",

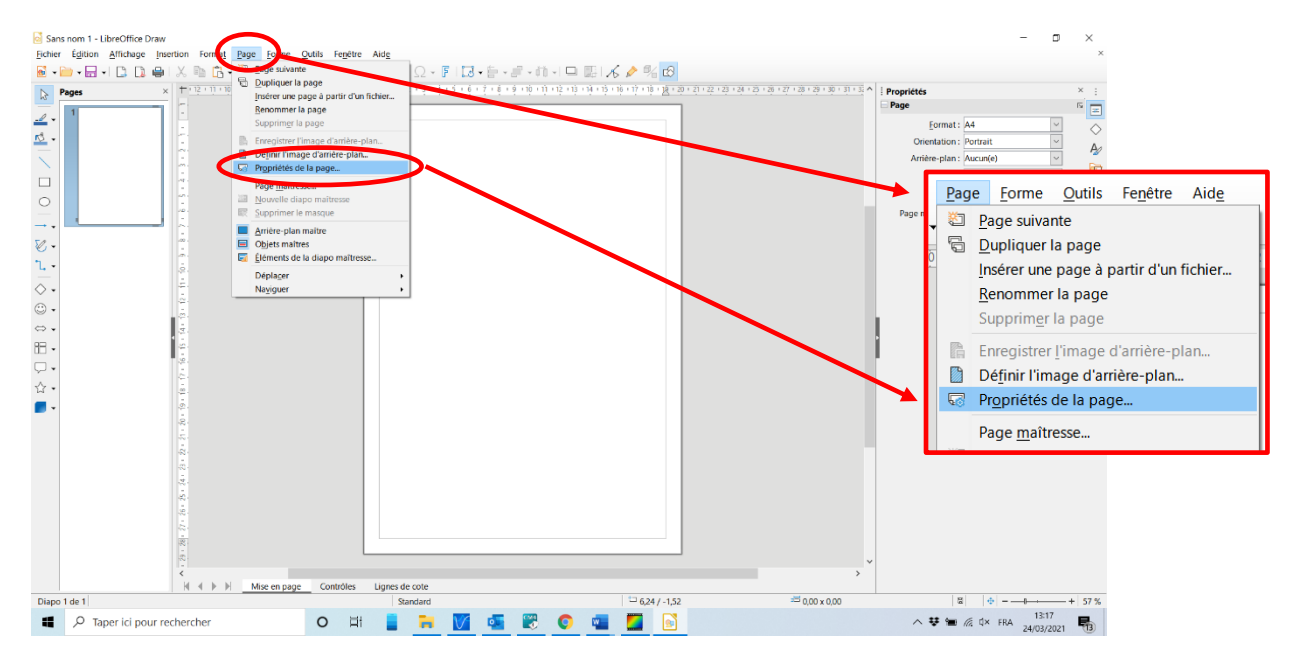

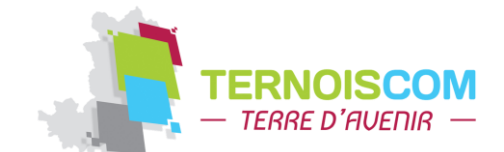

FABLAB Ternoiscom Place Iouis LEBEL 62130 St Pol sur Ternoise

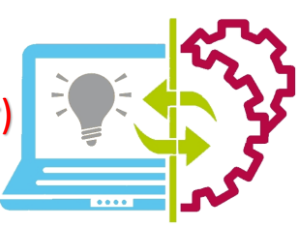

5) Indiquer les dimensions choisies en fonction de votre objet (notre exemple sera pour un mug) Puis cliquer sur "OK" (Paysage ou portrait indique dans quel sens se tient la page),

| Sans nom 1 - LibreOffice Draw                         |                                                   |                                                                                |                                                        | _                         |                                       |        |
|-------------------------------------------------------|---------------------------------------------------|--------------------------------------------------------------------------------|--------------------------------------------------------|---------------------------|---------------------------------------|--------|
| Eichier Édition Affichage Insertion Format Page Forme | Outils Fenêtre Aide                               | _                                                                              |                                                        |                           | ×                                     |        |
| 📓 • 🛅 • 🔜 • I 🗅 🗋 🖷 I X 🛍 🛅 • I & I S • R             | - I 🛄 # 🍳 I 🖾 🖾 Ω - F I 🗔 -                       | 늘 - 문 - 레 -   다 🕮 🔏 🎤 % 🔞                                                      |                                                        |                           |                                       |        |
| ▶ Pages × + + + + + + + + + + + + + + + + + +         | 5 - 4 - 3 - 2 - 1 - 🗙 - 1 - 2 - 3 - 4 - 5 - 6 - 1 | : • 8 • 9 • 10 • 11 • 12 • 13 • 14 • 15 • 16 • 17 • 18 • <u>18</u> • 20 • 21 • | 22 + 23 + 24 + 25 + 26 + 27 + 28 + 29 + 30 + 31 + 35 A | Propriétés                | × :                                   |        |
|                                                       |                                                   |                                                                                |                                                        | - Page                    | · · · · · · · · · · · · · · · · · · · |        |
|                                                       |                                                   |                                                                                |                                                        | Eormat : A4               | ✓ <>                                  |        |
| Pro Pro                                               | opriétés de la page                               |                                                                                | ×                                                      | Orientation : Portrait    | - Ay                                  |        |
| Pag                                                   | ge Arrière-plan Transparence                      |                                                                                |                                                        | Arnere-plan : Aucun(e)    |                                       |        |
| Fo                                                    | ormat de papier                                   |                                                                                |                                                        | Insérer une im            | age                                   |        |
| 0                                                     | Format: A4                                        |                                                                                |                                                        | Marge : Normal (1,90 cm)  | ~ 0                                   |        |
|                                                       | Largev. 21,00 cm                                  |                                                                                |                                                        | Page maîtresse : Standard |                                       |        |
| 50                                                    | Haultur: 9                                        |                                                                                |                                                        | Dijets du mas             | line                                  |        |
|                                                       | O Paysage                                         | c à papier : (D'après les paramètres de l'impér                                | antel v                                                | Format de nanier          |                                       |        |
|                                                       |                                                   | ca papier : popies les paramètres de l'imprin                                  | antej                                                  | Format de papier          |                                       |        |
|                                                       | Agges Par                                         | amétres de mise en page                                                        |                                                        | Format :                  | Δ4                                    | $\sim$ |
| • •                                                   | À droite : 1.00 cm                                | Adapter l'obiet au format de papier                                            |                                                        |                           |                                       |        |
| · ·                                                   | En haut : 1,00 cm                                 |                                                                                |                                                        | Largeur :                 | 21,00 cm 🔶                            |        |
| H •                                                   | En bas : 1,00 cm 😩                                |                                                                                |                                                        |                           |                                       |        |
| ·                                                     |                                                   |                                                                                |                                                        | <u>H</u> auteur :         | 9 📮                                   |        |
| ☆ •                                                   |                                                   |                                                                                |                                                        | Orientation :             | Portrait                              |        |
| · ·                                                   |                                                   |                                                                                |                                                        |                           | 0.0                                   |        |
|                                                       |                                                   |                                                                                |                                                        |                           | $\bigcirc$ Paysage                    | _ I    |
|                                                       |                                                   |                                                                                |                                                        |                           |                                       |        |
|                                                       |                                                   |                                                                                |                                                        |                           |                                       |        |
| 2.                                                    | Aide                                              | <u>R</u> éinitialiser <u>Q</u> K                                               | Annuler                                                |                           |                                       |        |
| 1.<br>1.                                              |                                                   |                                                                                |                                                        |                           |                                       |        |
|                                                       |                                                   |                                                                                |                                                        |                           |                                       |        |
| -                                                     |                                                   |                                                                                |                                                        |                           |                                       |        |
| 2                                                     |                                                   |                                                                                | ~                                                      |                           |                                       |        |
| <<br>I                                                | e Contrôles Lignes de cote                        |                                                                                | ,                                                      |                           |                                       |        |
| Diapo 1 de 1                                          | Standard                                          | - 1,45 / -2,67                                                                 | ≈ 0,00 × 0,00                                          | 12                        | + 57 %                                |        |
| Taper ici pour rechercher                             | o 🛱 🚦 🐂 💟                                         | 🝯 🗒 🕥 📲 📓 📄                                                                    |                                                        | ^ ♥ 🐿 // ₵× FRA 2         | 13:31<br>4/03/2021                    |        |

Votre zone de travail est créée aux dimensions voulues,

6) Insérer votre/vos images en cliquant sur "INSERTION", puis "IMAGES",

| Sans nom 1 - LibreOffice Draw                           |                                                   | – 🗆 ×                                                  |        |
|---------------------------------------------------------|---------------------------------------------------|--------------------------------------------------------|--------|
| Fichier Édition Affichage Insertion Format Page Forme O | lutils Fenêtre Aide                               | ×                                                      |        |
| 📓 • 📄 • 🔜 •   📴 🛄 🔄 Image                               | 시 🖽 🛱 🔍 🖾 🖾 🖸 - 🖡 I 🗔 - 🍃 - 🤃 - 레이 디 💷 🔣 🔏 🤌 % 🔞  |                                                        |        |
| Pages Eklann 2                                          | - \$ + \$ + \$ + \$ + \$ + \$ + \$ + \$ + \$ + \$ | 6 • 17 • 18 • <u>18</u> • 20 <b>^ ! Propriétés</b> × : |        |
| Média                                                   |                                                   | Page 15 📰                                              |        |
|                                                         |                                                   | Format : Utilisateur                                   |        |
| 🔨 🔹 📴 Guide de capture                                  |                                                   | Orientation : Paysage                                  |        |
| Couche                                                  |                                                   | Arrière-plan : Aucun(e)                                |        |
| Zone de texte F2                                        |                                                   | Insérer une image                                      |        |
| Commentaire Ctrl+Alt+C                                  |                                                   | Marge: Normal (190 cm)                                 |        |
| Fontwork.                                               |                                                   | Page maitresse : Standard                              |        |
| → - @ Humerlien CtrlaK                                  |                                                   | Arrière-plan du masque                                 |        |
| Caractères spéciaux                                     |                                                   |                                                        |        |
| Margue de formatage +                                   |                                                   | Insertion Format Dage                                  | Forme  |
| Numéro de gage                                          |                                                   | insertion ronna <u>t</u> <u>r</u> age                  | Tourie |
|                                                         |                                                   |                                                        |        |
|                                                         |                                                   | - <u>I</u> mage                                        |        |
| Cigne de signature                                      |                                                   | Disgramme                                              |        |
| H •                                                     |                                                   |                                                        |        |
|                                                         |                                                   | Tableau                                                |        |
|                                                         |                                                   |                                                        |        |
| -                                                       |                                                   | E 🗂 Média                                              |        |
| • • • • • • • • • • • • • • • • • • •                   |                                                   |                                                        |        |
|                                                         |                                                   |                                                        |        |
|                                                         |                                                   |                                                        |        |
| .00                                                     |                                                   |                                                        |        |
|                                                         |                                                   |                                                        |        |
| an.                                                     |                                                   |                                                        |        |
|                                                         |                                                   |                                                        |        |
| 10<br>1                                                 |                                                   |                                                        |        |
|                                                         |                                                   |                                                        |        |
| <                                                       |                                                   | · · · · · · · · · · · · · · · · · · ·                  |        |
| K ◀ ► H Mise en page                                    | Contrôles Lignes de cote                          |                                                        |        |
| Diapo 1 de 1                                            | Standard -1,44 / -4,37                            | 🖽 0,00 x 0,00 🔹 🔶                                      |        |
| P Taper ici pour rechercher                             | o 🖬 📒 🧮 💟 💁 🐯 💿 📹 🇾 📄                             | ∧ ♥ 📾 🦟 Ü× FRA 13:48<br>24/03/2021 📲                   |        |

7) Rechercher votre image sur votre ordinateur puis double cliquer gauche dessus. Votre image apparait dans votre zone de travail. (Répéter l'étape 6 autant de fois que nécessaire en fonction du nombre d'images à insérer),

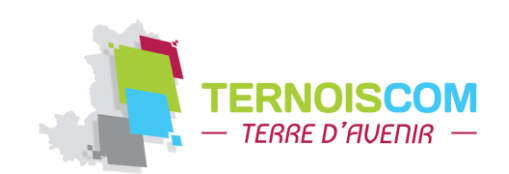

FABLAB Ternoiscom Place Iouis LEBEL 62130 St Pol sur Ternoise

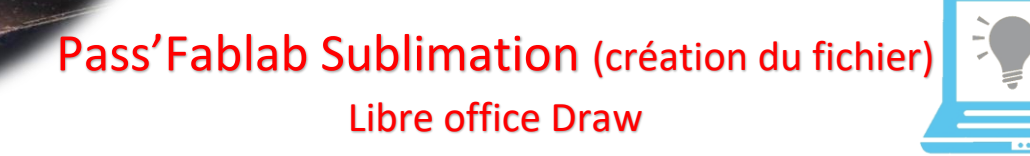

8) Ajuster la taille de votre/vos images en double cliquant dessus et en la faisant rétrécir avec les carrés aux extrémités, puis la placer à l'enduit désiré,

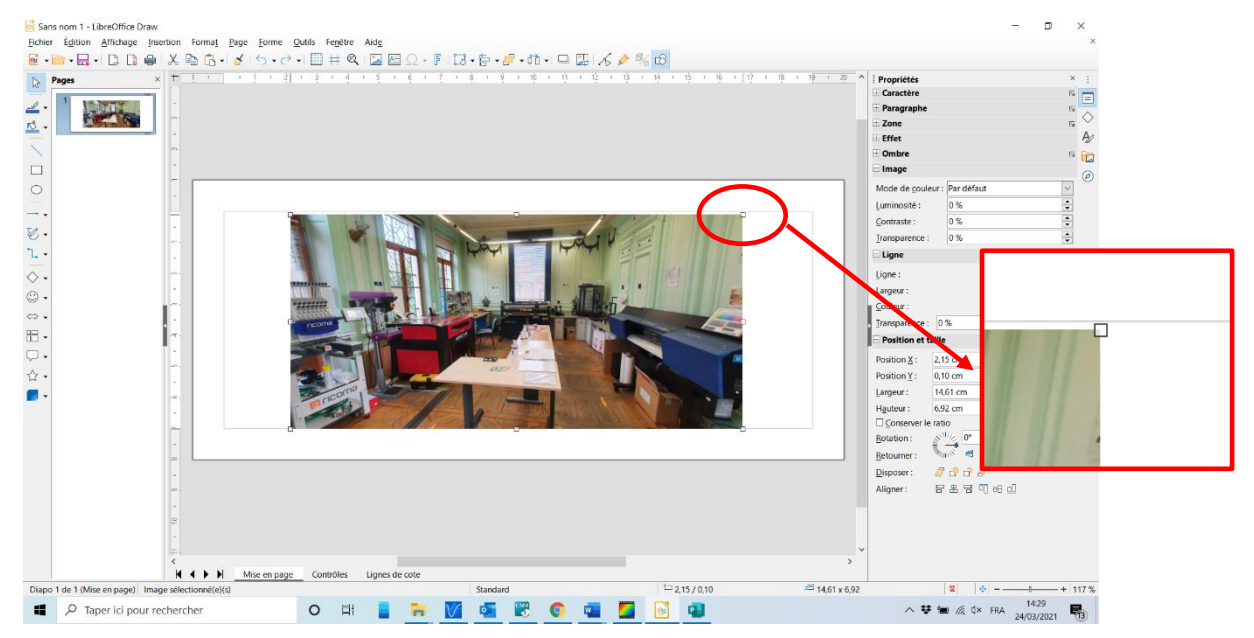

9) Il est possible de faire un effet d'intégration (halo, bord flou ou ombre) en cliquant sur l'image, puis dans effet (à droite de l'écran), puis ajuster le nombre de pixel de l'effet, (vous pouvez aussi déplacer votre image en cliquant dessus et la l'aide de flèche directionnelles du clavier).

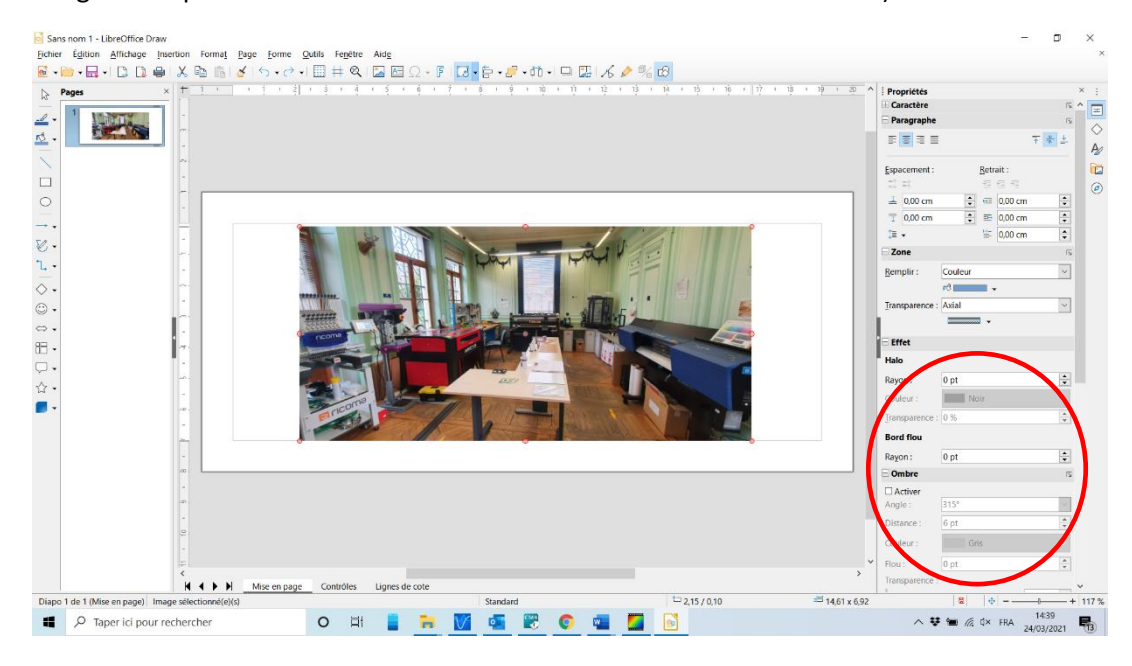

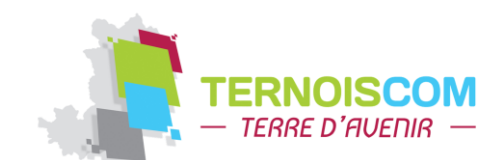

FABLAB Ternoiscom Place louis LEBEL 62130 St Pol sur Ternoise

UP SSS

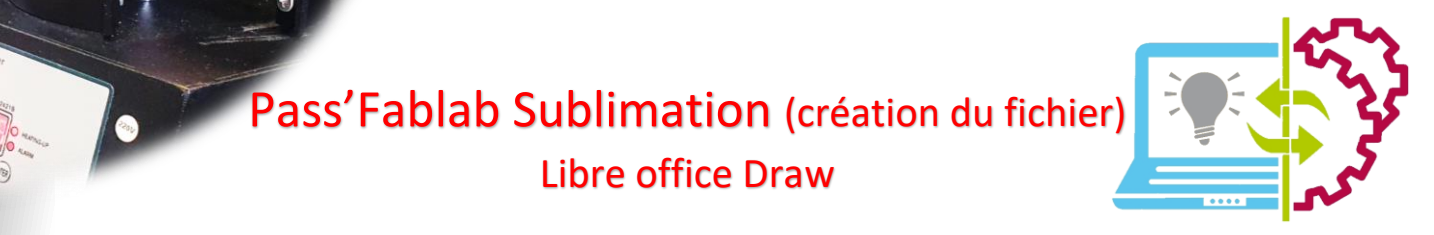

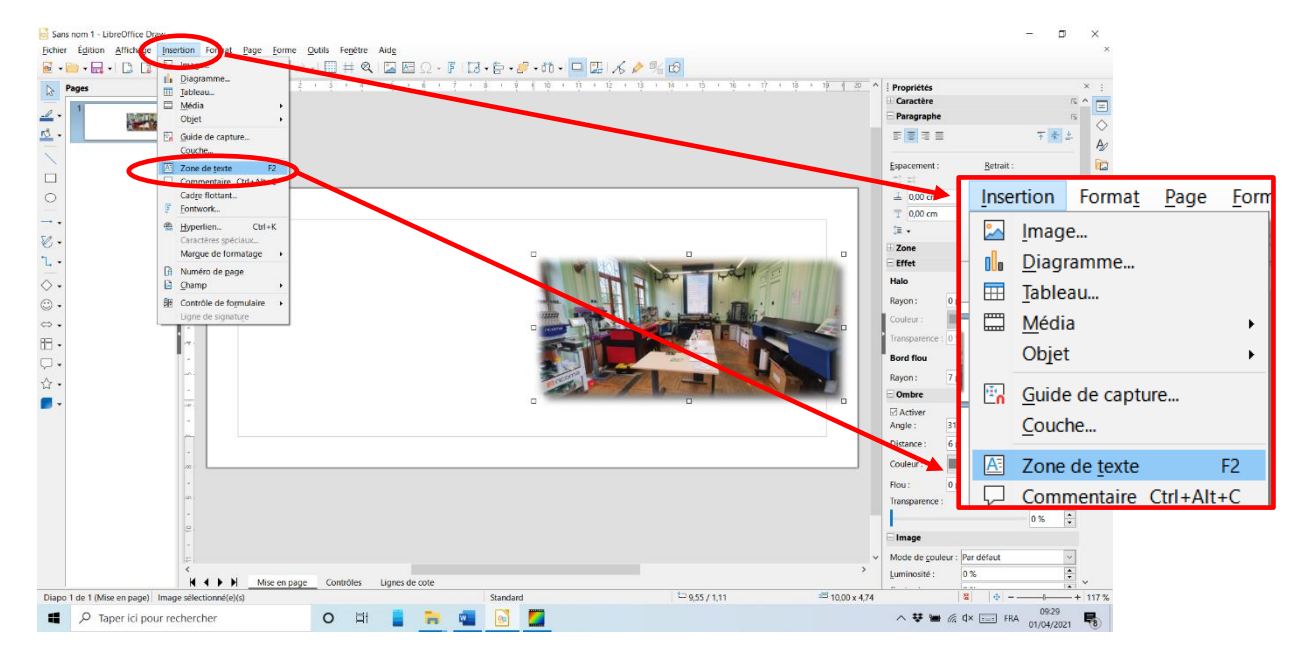

10) Ajouter du texte en allant sur "INSERTION" puis "ZONE DE TEXTE",

11) Définir à l'aide de votre souris définir l'emplacement et la taille de votre zone de texte puis taper votre texte :

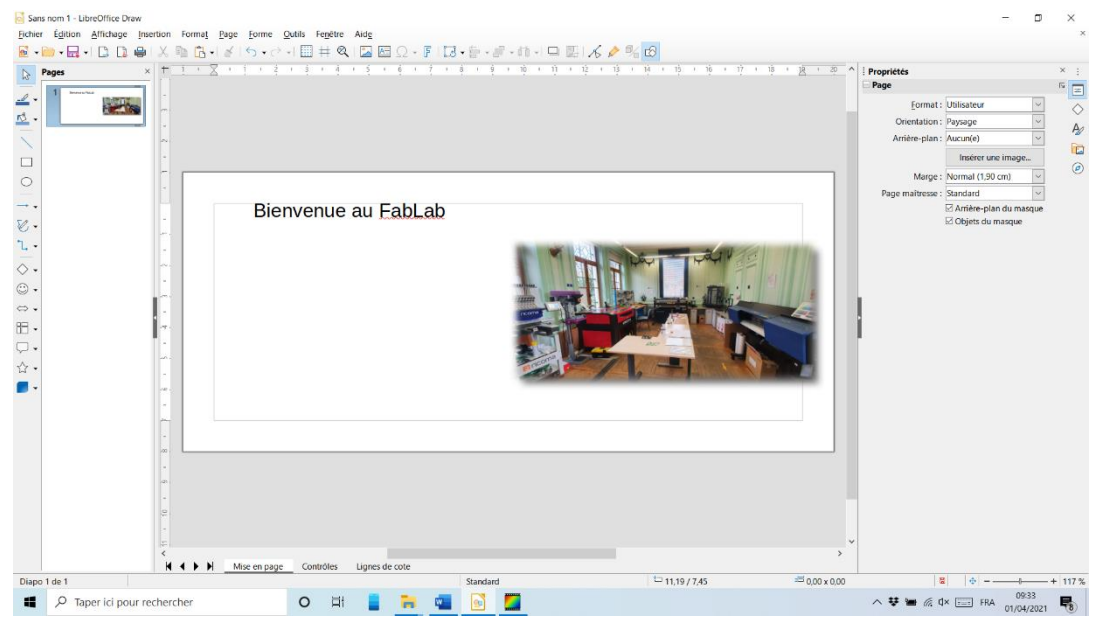

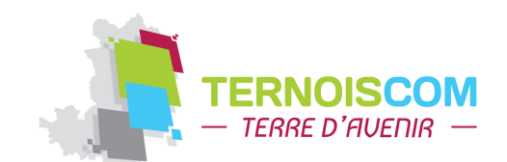

FABLAB Ternoiscom Place Iouis LEBEL 62130 St Pol sur Ternoise

1

UP SSS

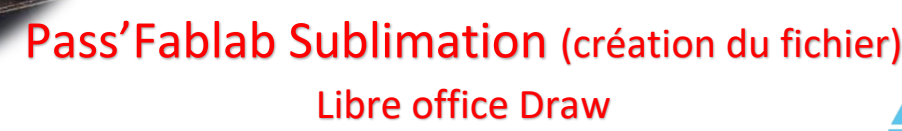

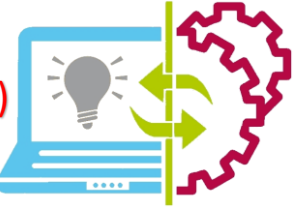

UP SSS

Il est possible de personnaliser la police, la taille, la couleur de fond, mettre une ombre et effectuer une rotation en allant sur la partie de droite de l'écran une fois votre texte sélectionné.

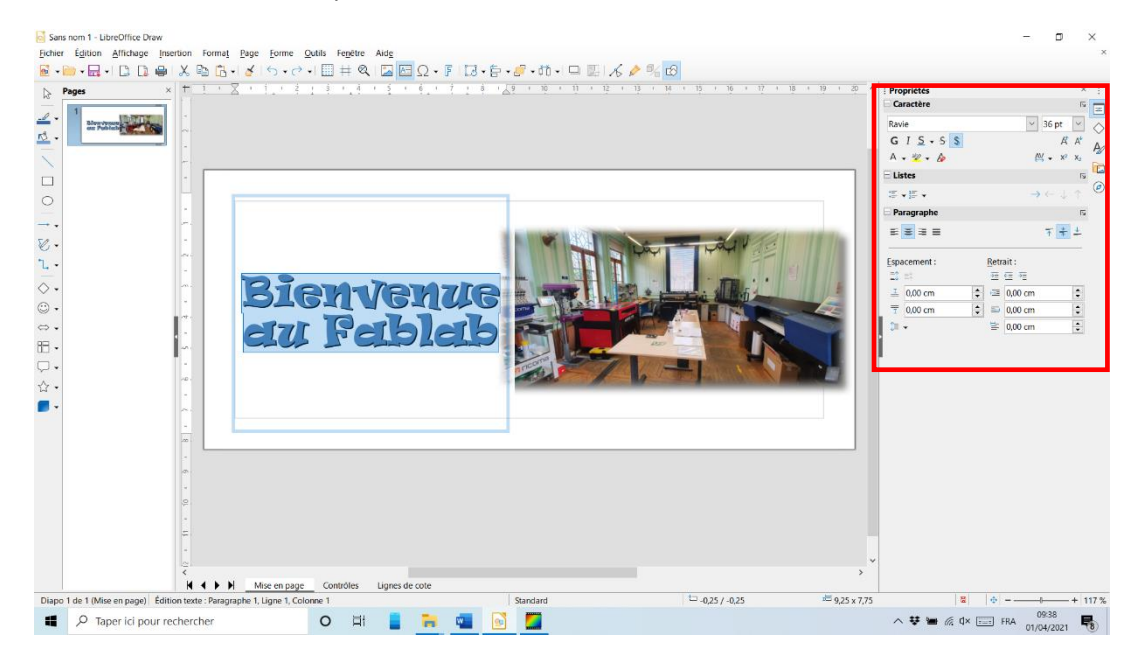

12) Enregistrer le document en cliquant sur "FICHIER", "ENREGISTRER SOUS", puis indiquer l'emplacement souhaité (clé USB)

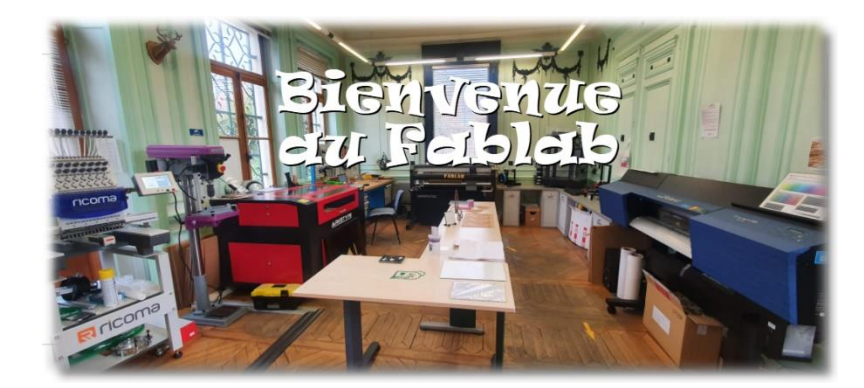

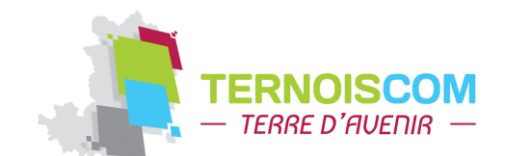

FABLAB Ternoiscom Place Iouis LEBEL 62130 St Pol sur Ternoise